## **INFORIZON 99**

## PREPARATIFS

Intervention sur le serveur :

Créer dans Winappli le dossier INFW9899 et accorder, en Sécurité, les permissions "Modifier" pour les groupes PROF et ELEVE

# **INSTALLATION SUR LE SERVEUR**

1.A Partir de la station :

- Se connecter avec Altgest par exemple, et de ce fait obtenir un lien J: sur \\<serveur>\Winappli

- Lancer l'installation à partir de la disquette 1 (A:Installe.exe)

Changer le dossier proposé (c:\infw9899) par J:\INFW9899

- Insérer les disquettes 2 puis 3 à la demande

- Détruire le dossier créé dans le menu démarrer (éventuellement, en profiter pour copier le "batch" de lancement pour pouvoir ensuite le coller dans Altgest et éviter des éventuelles fautes de frappe)

#### 2. Opérations spécifiques sur le serveur :

- Mettre la disquette CLE dans le lecteur, non protégée en écriture, et cliquer sur Démarrer, Exécuter et taper: D:\Winappli\INFW9899\INF9899.exe <N°de clé> (le numéro de clé est inscrit sur la disquette) (unité D: à adapter selon les serveurs, c'est la partition qui contient le répertoire Winappli)

- Editer le fichier Inforiz.ini (dans Infw9899\Parametr) et remplacer C: par J: sur les deux lignes

## ALTGEST Fiche complète

Nom du logiciel : INFORIZ Description : INFORIZON 99 Orientation Nom du partage : \\<serveur>\winappli Répertoire Racine : J:\INFW9899\ Batch : J:\INFW9899\INFW9899.EXE Type : Windows 16 ou 32 bits Responsable log: xxx

(P:\est impossible, sinon la dsk clé est demandée à chaque fois)

## **PARTICULARITES FINALES**

Lancer le logiciel depuis une station et cliquer sur Paramètres Le mot de passe est : REGLAGE

Choisir les options voulues, par exemple la possibilité pour les élèves d'imprimer ou non

#### MISE A JOUR INFORIZON 99/2000

#### Depuis une station où il y a Altgest

- Avec les 3 nouvelles disquettes refaire une installation comme précédemment, en choisissant le même dossier (J:\\NF9899). Accepter les remplacements de fichiers proposés.

- Détruire le groupe inforizon créé dans le menu Démarrer

- Lancer Algest et modifier la ligne du batch : remplacer INF9899.exe par INFORIZ.exe

Sur le serveur

- mettre la disquette CLE (celle fournie avec INFORIZON9899)dans le lecteur non protégée en écriture et cliquer sur démarrer, exécuter et taper: D:\Winappli\INFW9899\INFORIZ.exe<sub>5</sub><N°de clé> (le numéro de clé est inscrit sur la disquette) (unité D: à adapter selon les serveurs)

- vérifier que les permissions sont toujours "modifier" sur \INF9899